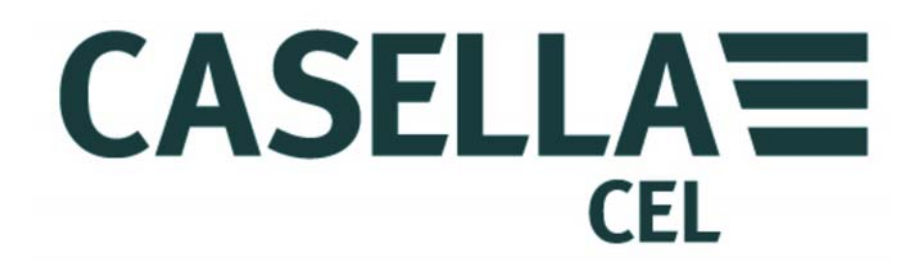

# TUFF™

PERSONAL AIR SAMPLING PUMPS & 'INSIGHT' PUMP MANAGEMENT SOFTWARE (I.S. and Non I.S. Versions)

Go to Contact Details

# OPERATOR'S MANUAL

HB3343-05

PRINTED IN ENGLAND

#### **CONTACT DETAILS**

#### CASELLA CEL

Regent House, Wolseley Road, Kempston, Bedford, MK42 7JY, U.K. Phone: +44 (0) 1234 844 100 Fax: +44 (0) 1234 841 490 E-mail: info@casellamaesurement.com Web: www.casellameasurement.com

To find your local distributor please visit www.casellameasurement.com

Go to Index

#### TABLE OF CONTENTS

# PLEASE READ <u>WARNINGS and SAFETY PRECAUTIONS</u> BEFORE ATTEMPTING TO OPERATE THIS INSTRUMENT.

| SECTION | TITLE                               | PAGE |
|---------|-------------------------------------|------|
| 1       | Introduction                        | 6    |
| 2       | Charging the Tuff Unit / Batteries  | 7    |
| 3       | Operation Symbols                   | 8    |
| 4       | Operation                           | 9    |
| 5       | Configuration                       | 14   |
| 6       | Calibration                         | 17   |
| 7       | Renew Inlet Adapter Filter          | 19   |
| 8       | Servicing                           | 20   |
| 9       | Fault Finding                       | 21   |
| 10      | Pump Management Software            | 22   |
| 11      | Technical Information/Certification | 23   |

## WARNINGS and SAFETY PRECAUTIONS

The TUFF<sup>™</sup> series of air sampling pumps are designed to be robust, however they should not be dropped or subjected to mechanical shock. Do not suck in water, or highly saturated or corrosive gases. Failure to comply will render the warranty invalid.

The air sampling pumps contain no user serviceable parts and if a fault is suspected the instrument must be returned immediately to Casella CEL or to a Casella CEL Approved Agency for repair.

The warranty does not extend to cleaning or general servicing of the instrument.

Pumps which are not in regular use, or those which have been left on the shelf for several days, when switched on, may not display a true indication of the current battery charge status. To ensure accurate battery condition monitoring and charge status displays, it is advisable to perform one or two complete charge and discharge cycles prior to use.

## Warnings for Intrinsically Safe Versions:

The following warnings should be observed for intrinsically safe versions of the TUFF Pump:-

- **DO NOT** attempt to download data via the I.R port in a hazardous area.
- Use only the following CASELLA APPROVED Intrinsically Safe battery packs:-
  - Part No 197140B (4.8 V, 1.7Ah Nickel Metal-Hydride IECEX & ATEX Mining M1, MASC)
  - Part No 197141B (4.8 V, 2.7Ah Nickel Metal-Hydride IECEX & ATEX Mining M1, MASC)
  - Part No 197150B (4.8 V, 1.7Ah Nickel Metal-Hydride IECEX and ATEX)
  - Part No 197151B (4.8 V, 2.7Ah Nickel Metal-Hydride IECEX and ATEX)
- **DO NOT** use Non-intrinsically safe battery pack versions within a Hazardous area.
- DO NOT Connect or Remove battery packs in a hazardous area.
- **DO NOT** use the battery charger in a hazardous area.
- **DO NOT** use the equipment if the outer case of the instrument or the battery pack is cracked as this invalidates the intrinsically safe certification.
- The user **MUST ENSURE** that the I.S. rating of the pump to be used is suitable for the I.S. rating of the intended hazardous area.
- **DO NOT** service while in a hazardous area.

Repair of this equipment shall only be carried out by the manufacturer or an authorised representative in accordance with the applicable code of practice.

The certification of this equipment relies on the following materials used in its construction:-

#### High Impact PC- ABS/ Clear Polycarbonate/Acrylic.

If the equipment is likely to come into contact with aggressive substances, then it is the responsibility of the user to take suitable precautions that prevent it from being adversely affected, thus ensuring that the type of protection is not compromised. (Aggressive substances e.g. solvents that may affect polymeric materials.) Suitable precautions e.g. regular checks as part of routine inspections or establishing from the material's data sheet that it is resistant to specific chemicals.

#### Instructions specific to hazardous area installations:-

- The equipment may be used with flammable gases and vapours with apparatus Groups IIA, IIB and with temperature classes T1, T2 and T3.
- The equipment is certified only for use in ambient temperatures in the range -20°C to +41°C and should not be used outside this range.
- The certification marking and classification is displayed on the battery pack label.

#### NOTE:

**FOR I.S. MINING OPERATION**, **USE ONLY** CERTIFIED BATTERY PACKS Prt. No 197140B or 197141B IN CONJUCTION WITH A PUMP BODY BEARING A LABEL IDENTIFYING THESE I.S. CERTIFIED BATTERY PACKS.

**FOR NON-MNING I.S. OPERATION, USE ONLY** CERTIFIED BATTERY PACKS Prt. No: 197150B or 197151B IN CONJUCTION WITH A PUMP BODY BEARING A LABEL IDENTIFYING THESE I.S. CERTIFIED BATTERY PACKS.

#### 1. INTRODUCTION

The TUFF<sup>TM</sup> air sampling pump is produced in three models, the TUFF Standard, TUFF Plus and TUFF Pro.

This handbook covers the entire range of TUFF<sup>™</sup> air sampling pumps.

The TUFF<sup>™</sup> was developed to provide sampling capabilities between 5 ml/min and 4.5 l/min (free air), suitable for a wide range of applications including solvent fumes, asbestos clearance and personal sampling of dusts. TUFF<sup>™</sup> pumps are ideally suited to many of the "Total" and "Respirable" dust sampling techniques detailed in the U.K. Health and Safety Executive's publication MDHS14, and in other international reference methods.

The information contained in this handbook relates only to the operation of Casella CEL sampling equipment and is not intended to advise or influence your adopted sampling strategy. For advice on appropriate sampling methods, refer to local legislation and guidelines as dictated by the relevant national and regional health and safety organisations.

Please make sure the TUFF<sup>™</sup> and associated equipment supplied by Casella are not damaged and the Inlet Nozzle is not restricted before attempting to use this instrument.

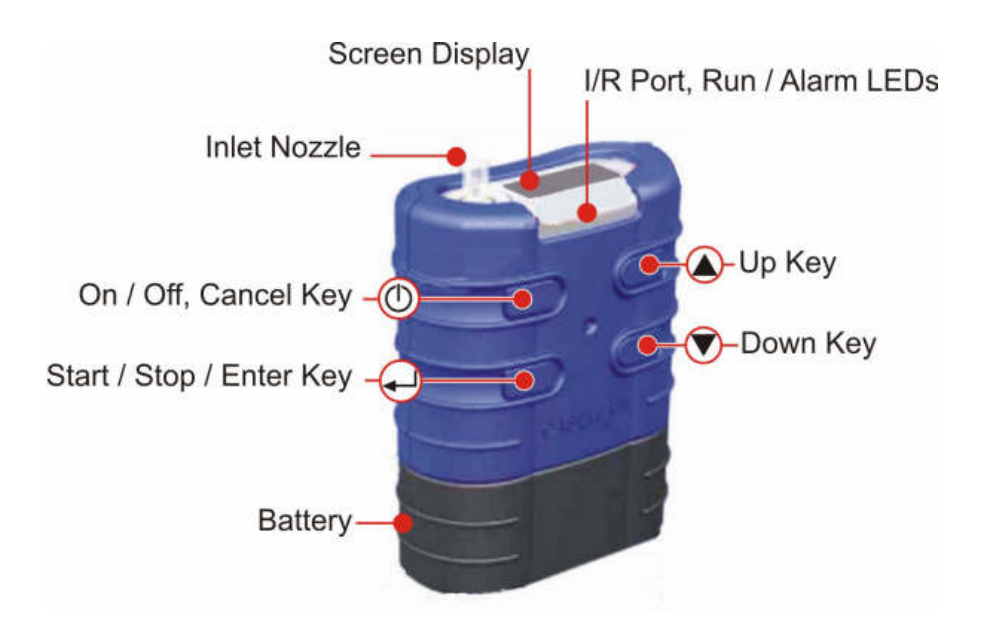

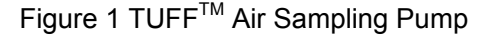

#### 2. CHARGING THE TUFF PUMPS / BATTERIES

There are two methods of charging the battery.

- 1. When the battery is attached to the pump.
- 2. The battery on its own.

This section details both methods.

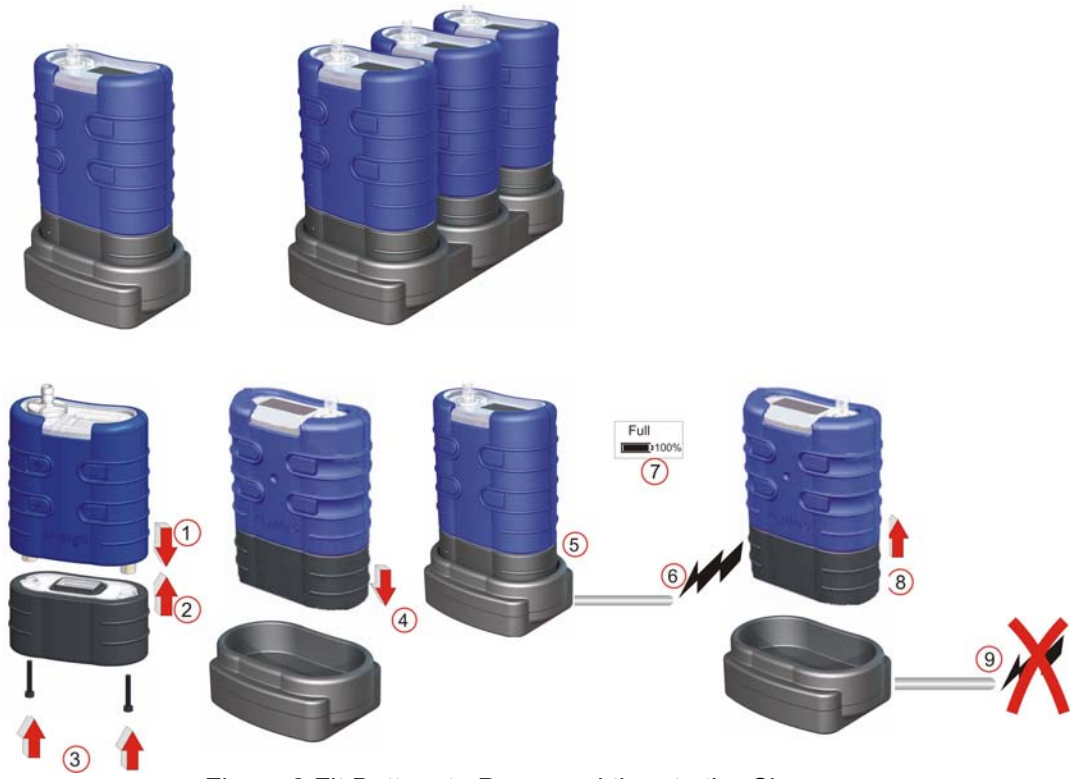

Figure 2 Fit Battery to Pump and then to the Charger

- Insert pump into charging cradle as shown above.
- Fast charge starts and the red LED on the pump flashes.
- When fully charged the blue LED will illuminate. The pump can be left in the cradle on trickle charge or may be removed.
- Individual battery packs can also be charged / stored in the cradle. The battery pack's own red LED will indicate that charging is in progress.

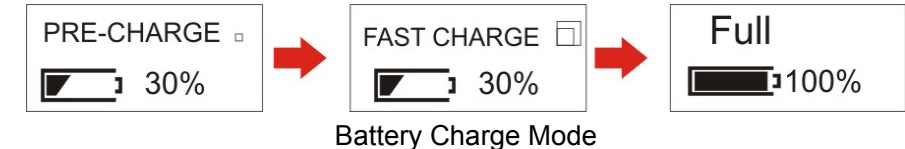

Note: Make sure all pumps are fully charged before use.

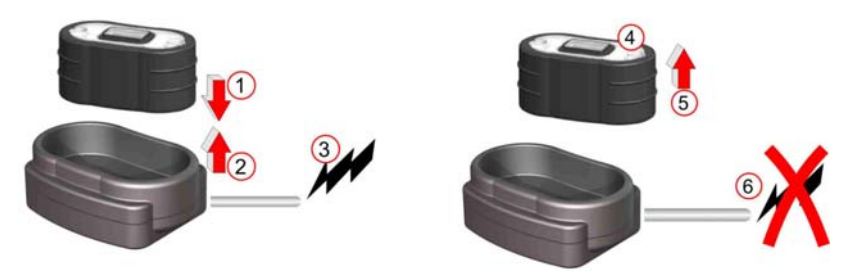

Figure 3 Insert Battery in Charger

- Insert battery into the charging cradle. •
- Slow charge (>8-14 hours) starts. Red LED on battery illuminates. •
- Battery fully charged. LED on battery holds steady illumination. The battery can be • left in cradle on trickle charge or removed. The battery charger will power down after 5 seconds.

#### 3. SYMBOLS DISPLAYED DURING OPERATION

During a sampling run symbols are displayed on the screen to indicate the pump Running /Stopped status.

The symbol in the top left hand corner of the screen displays the pump mode.

Ŧ Pump Running.

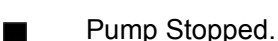

Pump Paused. ш

The operating keys can be set in a Partial Lock Mode or Locked Mode.

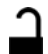

Partial Lock Mode. This can be activated in Stop Mode and Run Mode. In this mode the pump can only be started and stopped. Press the ON/OFF key three times within 3 seconds to enter Partial Lock Mode. Repeat once to unlock in Stop Mode, repeat twice to unlock in Run mode.

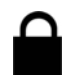

Fully Locked Mode. This can only be activated in Run Mode. In this mode all keys are disabled. From Partial Lock Mode press the ON/OFF key three times within 3 seconds to enter Locked Mode. Repeat to unlock.

#### **BATTERY GAUGE**

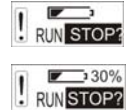

112Hrs

TUFF Standard models – Battery gauge shows approximate estimate of available battery capacity.

TUFF Plus Model- Here the battery status bar indicates approximate % remaining.

PRO only - This screen shows the estimated life remaining based on the RUN STOP? current battery loading.

#### ERROR MESSAGES

| 1 | BATT |   | FLOW  |
|---|------|---|-------|
| } | FAIL | ! | ERROR |

The pump stops and an error condition is indicated by a flashing '!' and red LED. Low Battery and Flow Blockage are shown here. After 1 minute stoppage the pump will try restart. All error messages are displayed for 4 hours before the pump turns off.

This symbol is displayed if the Run Time exceeds 2500hrs or exceeds 600 charge cycles.

Back to Index

SERVICE

DUE

#### 4. OPERATION

#### A. POWER ON

Note: To Set Language go to Configuration Chapter 5.

To start the pump, press and release the ON/OFF Key. The Firmware will run through the initialisation screens and then automatically go to the Main Menu.

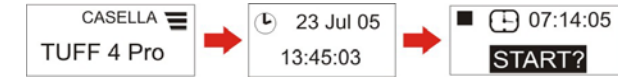

Figure 4 Power ON Screens

#### B. MAIN MENU (Fig. 5)

When on the Sampler will scroll through the Main Menu Options. The information displayed on the screens will be the saved data from the last time the pump was used. **Press the ENTER key on any screen to start the pump.** (Volume and Flow not displayed on Standard Model.)

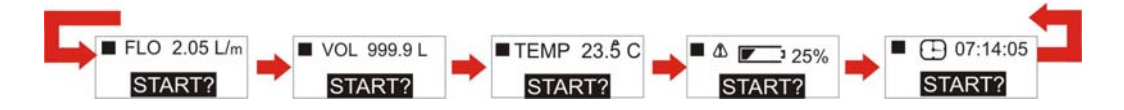

Figure 5 Main Menu

#### C. RUN MODE MAIN MENU (Fig. 6)

When the pump is running the Sampler will scroll through the Run Mode Menu options and the blue led will be flashing. Current run data will be displayed. To stop the pump, press and hold the ENTER key on any screen until the countdown is complete.

**Note: PRO Model Only -** Screen (Z) is the remaining run time available based on the current flow and pressure loading. The **Plus** model displays the % of remaining battery capacity only. **Standard** model only displays battery status bar and elapsed run time only. No flow rate or sampled volume are displayed.

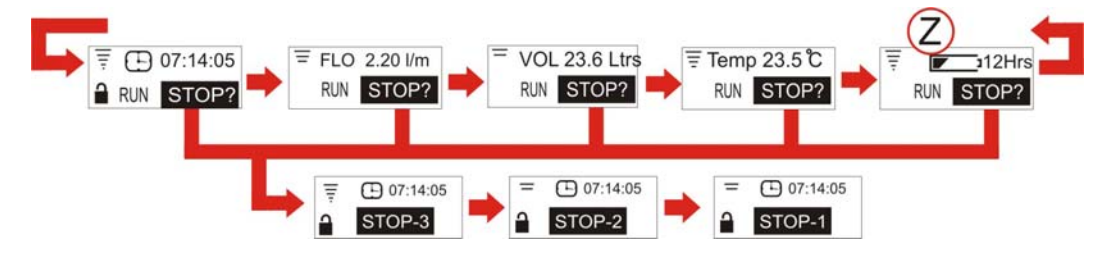

Figure 6 Run Mode Main Menu

#### D. STOPPED MODE MENU OPTIONS (Fig. 7)

Use the UP/DOWN keys to step through the Menu Options. Press ENTER to access a Menu Option when it is displayed. Menu option not available in partial lock mode.

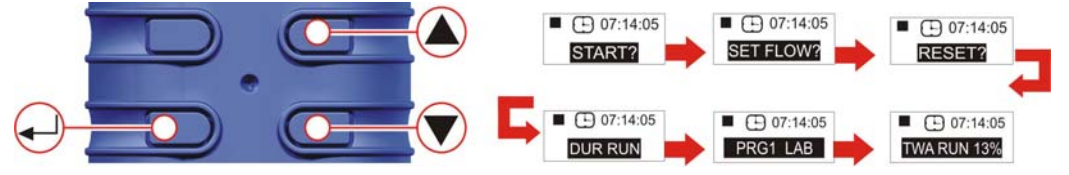

Figure 7 Menu Options

E.TIME WEIGHTED AVERAGE (TWA) PRO ONLY (Fig. 8) (Only activated when advanced mode is selected-see configuration chapter)

This mode allows the user to allow a known volume of sample to be taken over a selectable time period (for example 120L over 8 hours.). In this instance if the pump was set to 2l/min flow rate, it would only need to sample for 60 minutes over the whole 8 hour sampling duration. The pump will automatically switch on/off spreading the sample on time over the whole duration evenly.

Use the UP/DOWN keys to step through the Menu Options until the TWA screen is displayed.

Press ENTER to continue to the TWA Run screen. Use the UP/DOWN keys to set the total sampling duration, e. g 8 hours.

Press ENTER to continue to the Exposure time setting. Use the UP/DOWN keys to set the Exposure Time, e. g 1 hour.

The settings entered will provide 1 hours exposure time evenly spaced over the 8 hours running time.

Press ENTER to Start.

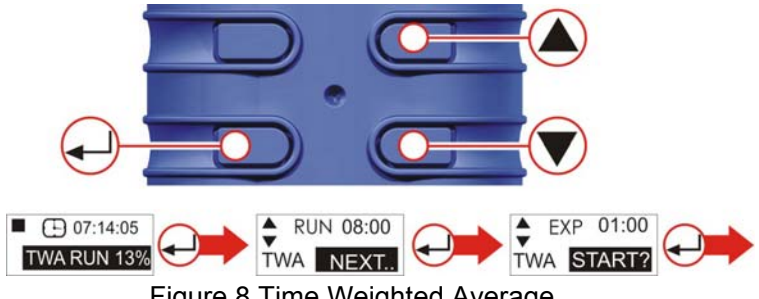

Figure 8 Time Weighted Average

To exit the program at any time press and hold ENTER. The display will count down 3, 2, 1 and default to the Main Menu.

#### F. RUN DURATION (PRO and PLUS ONLY) (Fig. 9)

Allows a pre set sampling duration time to be set e.g 6 hours.

Press ENTER to access Run Duration setup screen.

Use the UP/DOWN keys to set run duration in hours and minutes.

Press ENTER again to start the pump. The duration will be counted down and indicate time remaining. The pump will stop when the duration end time is reached.

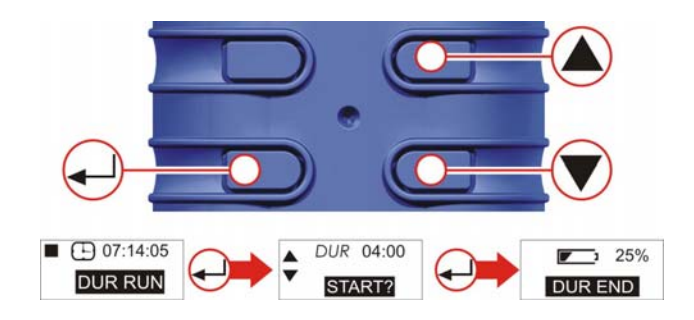

Figure 9 Run Duration

#### G. PROGRAM MODE (PRO ONLY) (Fig. 10)

**Note:** The Advanced Mode must be selected ON to enable this feature. The program is configured on a PC and then uploaded into the pump. Refer to chapter 10 for details.

**Note:** If the pump is programmed to start sampling at 08:00 on Monday and the pump is not switched ON until 08:10 on Monday it will not run until the **next** Monday at 08:00. This example assumes the intention is to run the pump for 4 hours, then pause for 1 hour, and then resume running for another 4 hours. Use the UP/DOWN keys to step through the Stop Mode Menu Options (See Fig. 14 for details) until PRG1 screen is displayed. Press ENTER to continue to the 'ON 1' screen. Use the UP/DOWN keys to review the program set parameters. ON1 is 08:00. OFF1 is 12:00. PAUSE is 12:00 – 13:00. START2 is 13:00. PROGRAM END is 17:00.

When pump is running, to exit Program Mode at any time press and hold ENTER. The MAIN MENU's will count own 3, 2, 1 and default to the Main Menu.

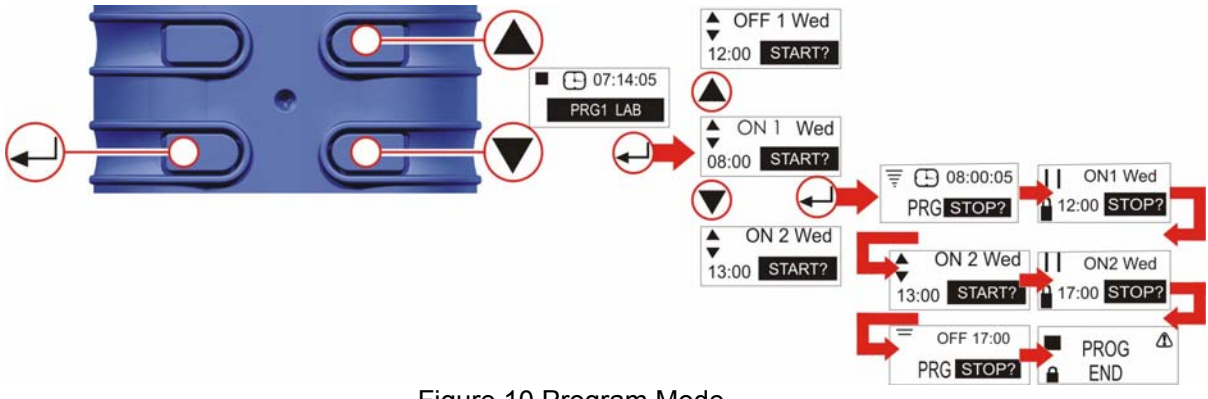

Figure 10 Program Mode

#### H. RESET (Fig. 11)

(Used to reset all the previous run details from display. If run details are required, please make a note of these before reseting).

Press and hold ENTER. Release ENTER when counter is at zero.

Note: If the counter is already at zero, the Reset option is not displayed.

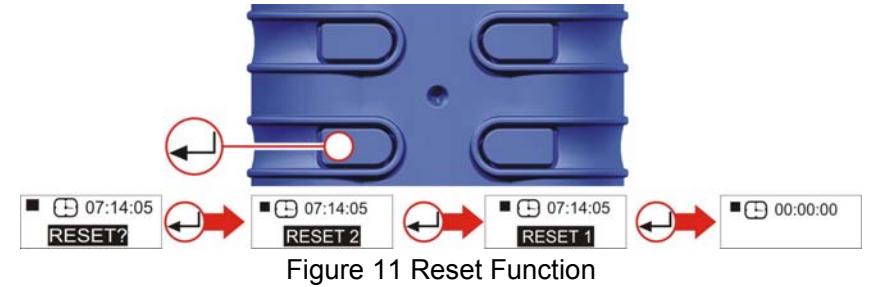

#### I. SET REQUIRED FLOW RATE (Fig. 12)

Note: "Set Flow" and "Reset" options are not available in Partial Lock mode.

From main menu, press UP or DOWN arrow to go to SET FLOW. Press ENTER to access Set Flow options. Use UP/DOWN keys to adjust the flow setting in 0.5 l/min increments. (Please note Tuff 3 will only adjust to maximum of 3l/min whilst Tuff 4 models will adjust up to 4.5L/min \*free air.)

Press ENTER to continue. Cal Flow will be displayed.

Pump should then be connected to external flow calibration device.

Use the UP/DOWN keys to adjust the flow indicated on external calibration device until required value is reached. Press Enter when flow indicated is equal to your required flow rate.

For External Calibration details refer to Chapter 6.

Use UP/DOWN keys to calibrate the pump flow setting.

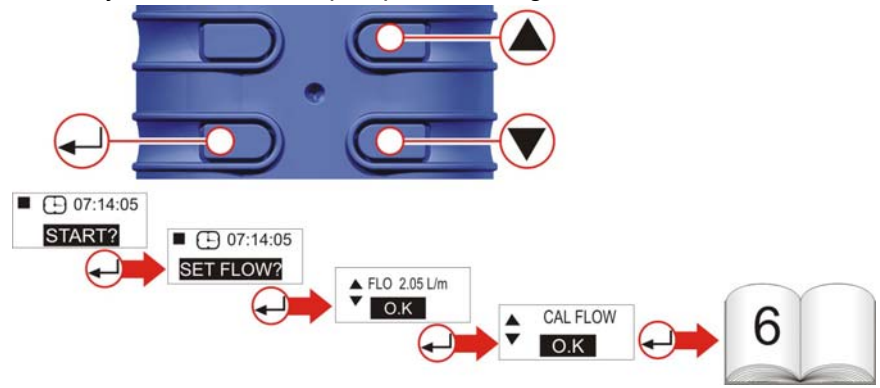

Figure 12 Calibration Screens

#### J. POWERING OFF (Fig. 13)

To stop the pump at any time, press and hold press the ON/OFF Key. A "countdown" will be displayed and the pump will switch off.

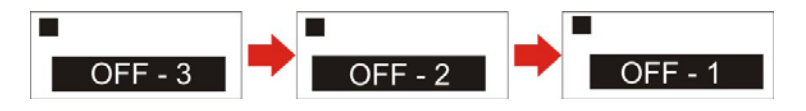

Figure 13 Power OFF Screens

#### K.USE WITH LOW FLOW ADAPTOR (Fig 14)

This enables the instrument to be used with sorbent tubes at flows down to 5 ml/min. 1. Connect the inlet of a pump to a flow meter such as the Defender or Dry flow meter and calibrate the flow rate to 1.5 l/min.

2. Stop the pump and disconnect the flowmeter.

3. Starting from the TUFF inlet, connect the following: constant pressure regulator, low flow adaptor, sorbent tube holder and a flow meter such as the Dry Flow or Dry Cal shown in Figure 14.

4. Break both ends off a sorbent tube and put it in the holder with the arrow pointing towards the pump.

5. Start the pump and adjust the flow to the required rate using the screw on the side of the low flow adaptor.

6. Perform the measurements using a fresh sorbent tube.

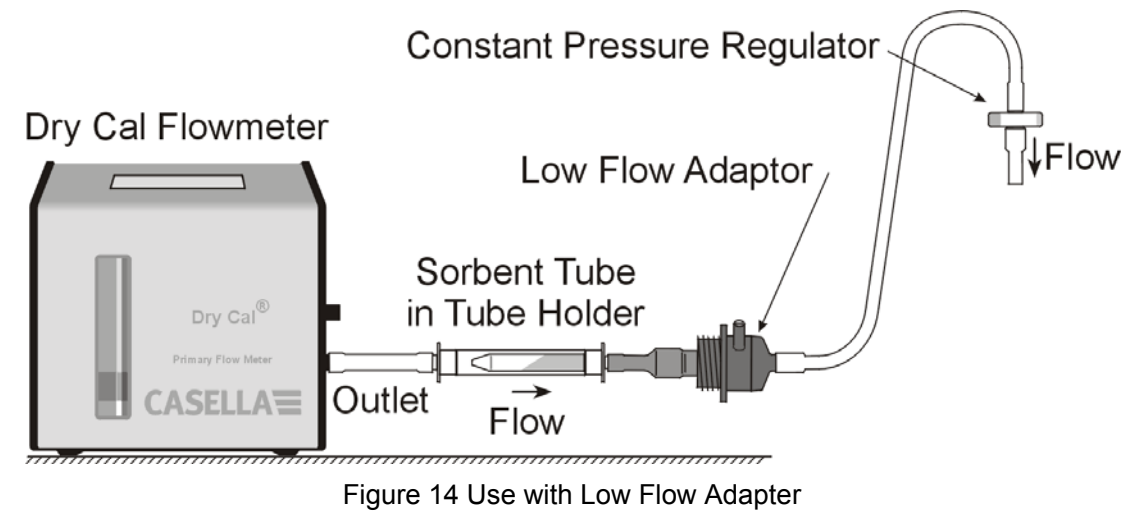

#### 5. CONFIGURATION

This allows basic settings such as display language and measurement units to be changed. gives access to Calibration and Duration modes, plus the additional modes available to Tuff Pro models.

Configuration Mode can be activated only while switching the instrument on.

#### A. ACCESS CONFIGURATION SCREENS (Fig. 15)

When powering up, simultaneously press and hold the UP arrow. This allows access to the configuration screens. After approximately 8 seconds the Set Language screen is displayed.

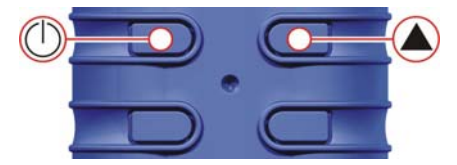

Figure 15 Access Configuration Screens

#### **B. SET LANGUAGE** (Fig. 16)

Use UP/DOWN keys to select a language. Press ENTER to load the language and continue setup.

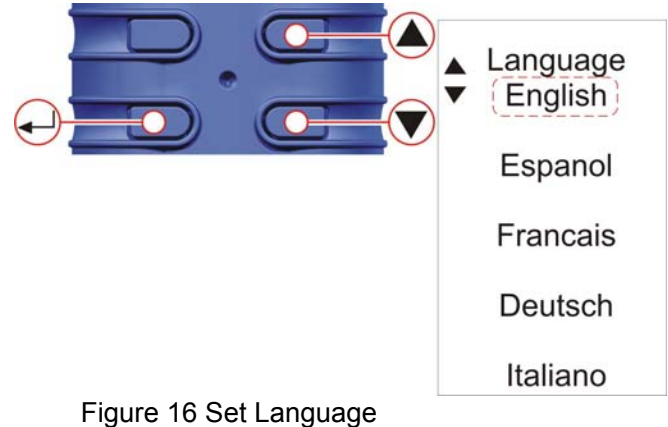

#### C. CONTRAST (Fig. 17)

Use UP/DOWN keys to adjust the contrast. Press ENTER to save.

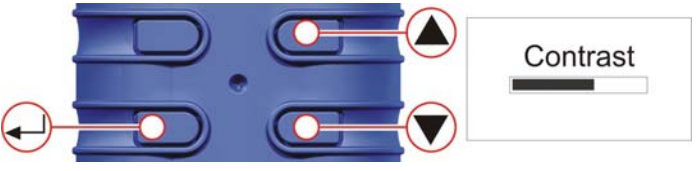

Figure 17 Set Contrast

#### **D. TEMPERATURE** (Fig. 18)

Use UP/DOWN keys to select the required unit for displaying the ambient air temperature (°C or °F) then press ENTER.

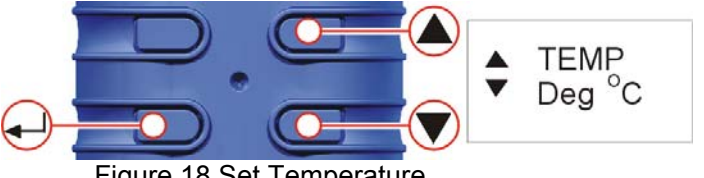

Figure 18 Set Temperature

#### E. VOLUME (Fig. 19)

**TUFF PLUS AND PRO ONLY** - Use UP/DOWN keys to select the preferred units to display the sampled volume (i.e. always cubic metres (m3) or AUTO to change automatically from Litres to m<sup>3</sup>), then press ENTER.

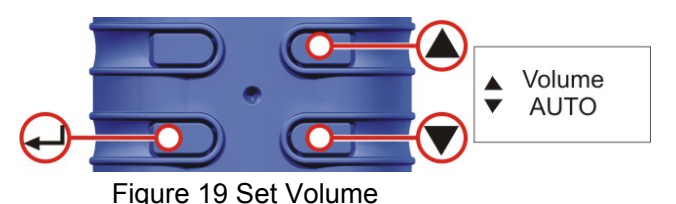

# F. ADVANCED MODE (Fig. 20)

Note: This feature is only available on the 'Plus' and 'Pro' Models and is used to run Program (PRG) 1 and 2 and the TWA mode.

Use UP/DOWN keys to set the Advanced Mode **ON** and **OFF**. Press ENTER to save the Advanced Mode setting.

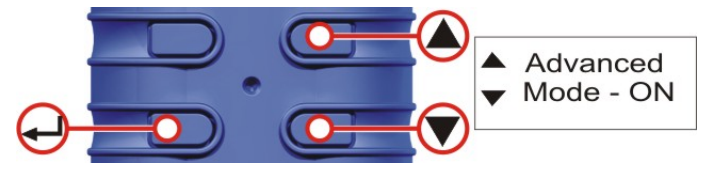

Figure 20 Advanced Mode

#### G. SERVICE LIFE AND SERIAL NUMBER (Fig. 21)

The 'Life' shown is the accumulated run time in hours. The Serial number is the unique number assigned to the pump. Press ENTER to continue.

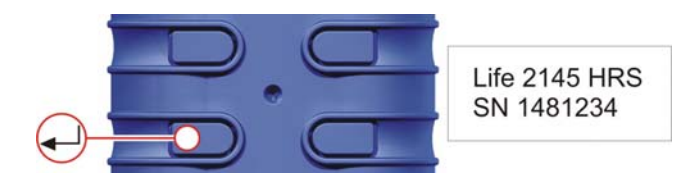

Figure 21 Service Life and Serial Number Screen

#### H. CALIBRATE YES / NO (Default Calibration / Tuff Plus and Pro Only) (Fig.: 22)

Use UP/DOWN keys to SELECT Yes/No.

Activates Calibration Mode, which allows the entire calibration for the pump to be reset, based on a two point calibration. The instrument will have been accurately calibrated at the factory prior to delivery. (Tuff Standard models cannot be adjusted via this facility.) Therefore it is recommended that this operation be performed only as part of a routine service or when a suspected error has occurred (see chapter 9).

# ONLY ALTER THESE SETTINGS AFTER DISCUSSIONS WITH CASELLA SERVICE DEPARTMENT OR DISTRIBUTORS.

NO - The operating system will take you back to the MAIN MENU.

- YES The system will prepare the unit for 2 point calibration.
- Connect the pump to the calibration equipment (Refer to Chapter 6)
- ENTER Press ENTER to continue.

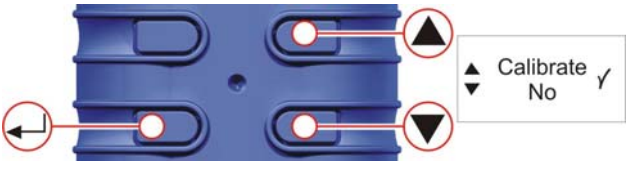

Figure 22 Calibrate Screen

#### I. ADJUSTMENT OF LOW SET POINT (Fig. 23)

Use UP/DOWN keys to alter the low set point in I/min. Press ENTER to continue. The pump will start.

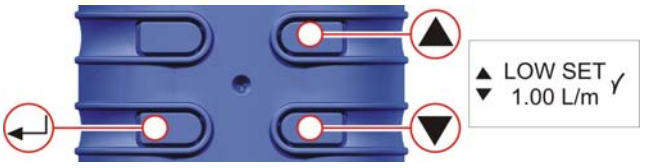

Figure 23 Low Set Screen

#### J. CALIBRATION OF LOW SET POINT (Fig. 24)

Check the external calibrator reading equals the low set point value. Use UP/DOWN keys to adjust the flow rate until they are equal. Press ENTER to save the new setting and continue.

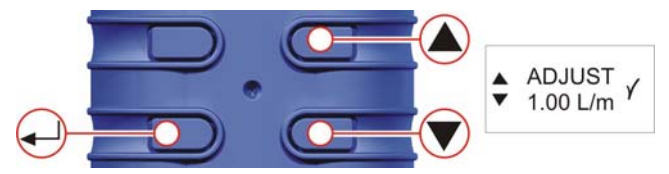

Figure 24 (Low Set) Adjust Screen

#### K. ADJUSTMENT OF HIGH SET POINT (Fig. 25)

Use UP/DOWN keys to alter the high set point in I/min. Press ENTER to continue.

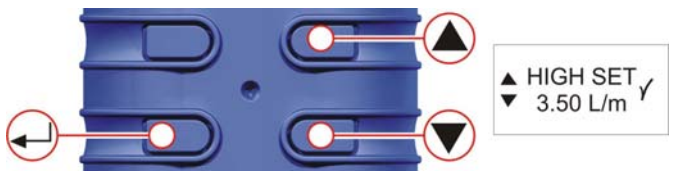

Figure 25 High Set Screen

#### L. CALIBRATION OF HIGH SET POINT (Fig. 26)

Check the external calibrator reading equals the high set point value. Use UP/DOWN keys to adjust the flow rate until they are equal. Press ENTER to save the new setting and continue.

The pump will stop and the unit will default to the MAIN MENU.

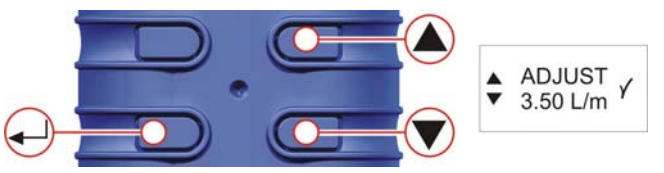

Figure 26 (High Set) Adjust Screen

#### 6. CALIBRATION

Perform Single Point Calibration (Set Flow) Figs 27, 28, 29 and 30. This allows the user to set the required flow rate for the sample to be taken and check with an external flow calibration device.

Note: "Flow Set" and "Reset" options are not available in Partial Lock mode. From Main Menu , press UP/DOWN keys to go to SET FLOW. Press ENTER to access Set Flow options. Use UP/DOWN keys to adjust the flow setting required. Press ENTER to continue.

PRO and PLUS ONLY - Use UP/DOWN keys to calibrate the Sampler flow setting.

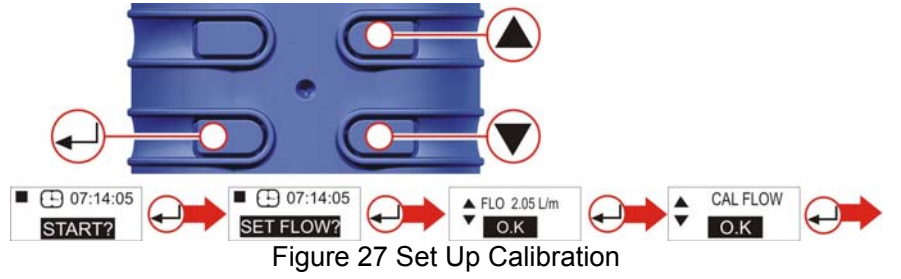

**WARNING:** Only set CAL FLOW when connected to an external calibration device to prevent false flow rates being set.

Attach a sampling head and flow tube or other flow-measuring device to the pump's inlet nozzle to measure the actual flow as shown in Figures 28, 29 and 30. Press the UP/ DOWN keys to adjust the flow rate until the value shown on the flow measuring device agrees with the required flow rate.

(Note Tuff standard models do not show the flow rate on the pump display. Use UP/DOWN keys to alter flow shown on calibration device until the required flow rate is reached.) Press ENTER to set the flow rate and return to the Main Menu.

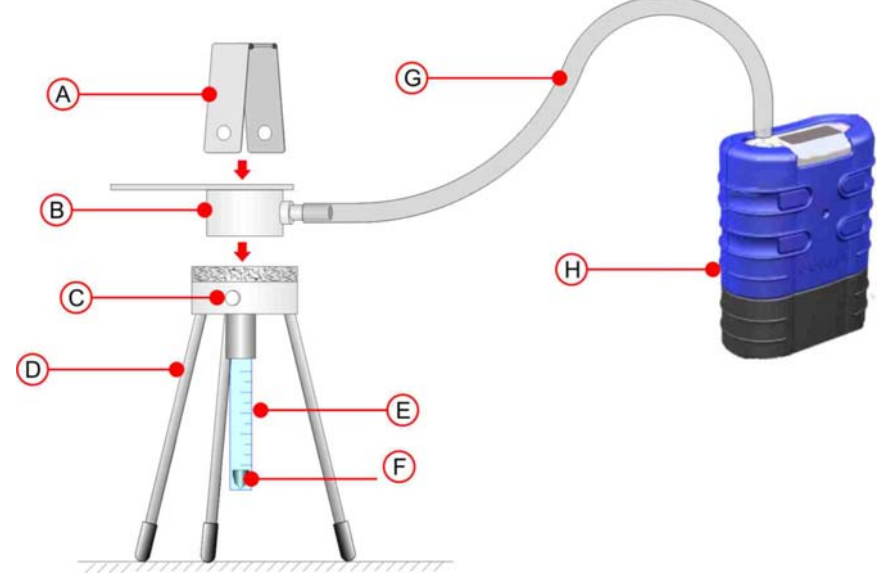

A. Clamp B. Sampling Head C. Clamping Studs D. Flowmeter Stand
 E. Rotameter Tube F. Rotameter Float (Read Flow Rate from Top of Float)
 G. Hose (Nominal Diameter 5mm) H. TUFF<sup>™</sup> Pump

Figure 28 Calibration with Rotameter

Note: With Bios Calibrations, due to back pressure, they should only be used below 4L/min.

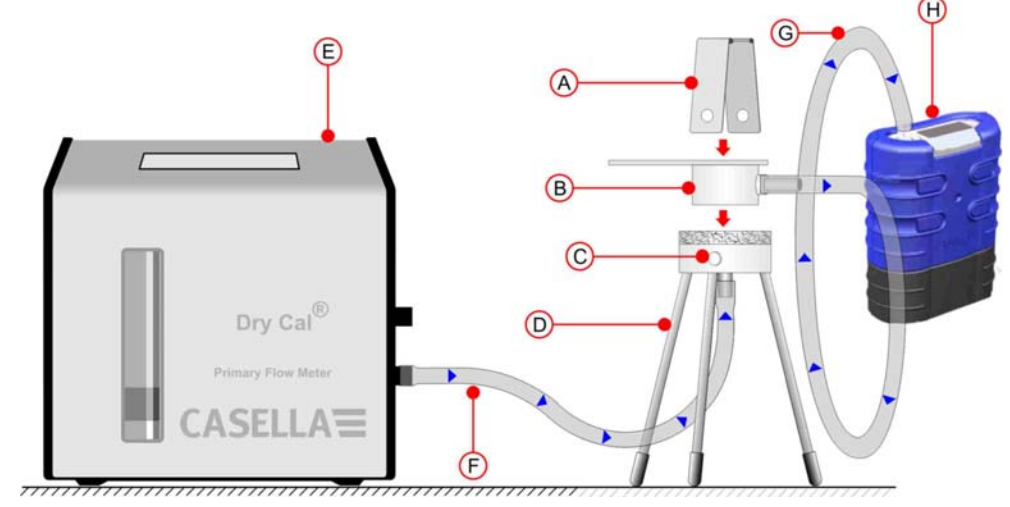

A. Clamp B. Sampling Head C. Clamping Studs D. Flowmeter Stand
 E. (Typical) Digital Calibrator F. Hose (Nominal Diameter 5mm)
 G. Hose (Nominal Diameter 5mm) H. TUFF<sup>™</sup> Pump

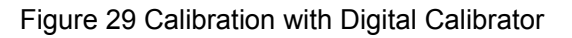

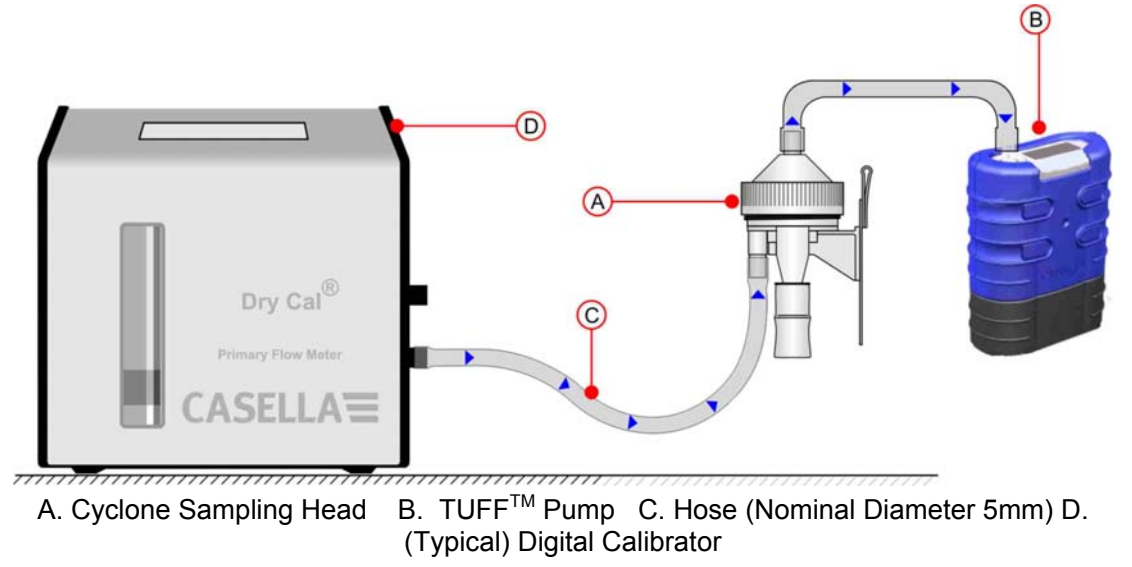

Figure 30 Calibration with Cyclone Head

#### 7. RENEWING THE INLET FILTER

Note: The filter element should be replaced every 3 months. The pump running time and the operating environment can reduce this time considerably.

- 1. Remove the Inlet nozzle.
- 2. Discard the Filter Element.
- 3. Fit a new Filter Element.
- 4. Fit and hand tighten the Inlet nozzle.

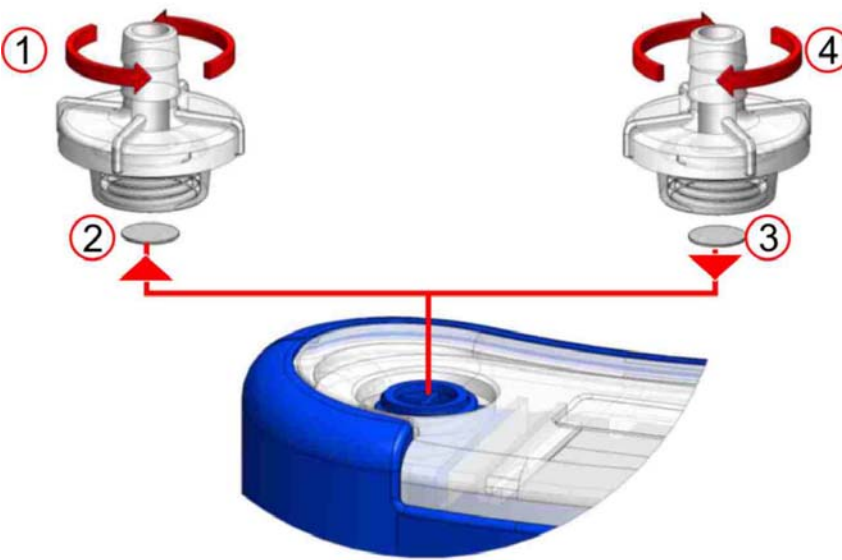

Figure 31 Renewing Inlet Filter

Packs of 5 Inlet Adaptors: Filters are available in packs of 10: Part number: 197113A. Part number: 197114A

#### 8. SERVICING

Casella CEL's in house service department offers a comprehensive range of repair and calibration services designed to maintain a fast and efficient back-up for all our products. The Service Department is operated under the scope of our BSI registration for products manufactured by us. We will however, undertake the repair of other manufacturers equipment.

For further information please contact our service department at our UK headquarters or via approved servicing distributors. We will be happy to provide quotations for individual repairs or provide annual maintenance under contract.

#### Intrinsically Safe products must only be repaired by Casella or and Authorised body.

We recommend factory service by technicians trained and equipped to repair your instrumentation. Should you wish factory repair assistance, send your equipment in a package equivalent to the original packaging. Insure to full value and ship prepaid. Include a letter giving full details with your packing list and send to the Casella CEL Service Department at Bedford.

For service outside the United Kingdom, please return to our appointed distributor.

#### MAINTENANCE

Your TUFF<sup>™</sup> Personal Air Sampling Pump is designed to provide long and reliable service. Routine maintenance is minimal.

Make sure the battery pack never stays in a discharged condition.

Replace inlet filters regularly (see chapter 7). Keep the instrument body clean.

Do not operate without a filter connected to the inlet. Ingested dirt and dust particles may cause internal damage, malfunction or erratic flow.

## 9. FAULT FINDING

| SYMPTOM                                                      | FAULT                                                                 | SUGGESTED REMEDY                                                                                                    |
|--------------------------------------------------------------|-----------------------------------------------------------------------|----------------------------------------------------------------------------------------------------|
| Failure to switch<br>ON                                      | Battery not<br>charged.<br>Does the red<br>charger LED<br>illuminate? | <ul> <li>Check that the battery is secured.</li> <li>Clean the battery connectors on the TUFF pump.</li> <li>Clean the battery connectors on the charger.</li> <li>Push the TUFF pump firmly into the charger.</li> <li>Charger fault - return for repair.</li> <li>Keypad fault - return for repair.</li> </ul> |
|                                                              | Software locked<br>up?                                                | Disconnect the battery for a minimum of 20 minutes and then reconnect the battery. If this fails, return for repair.                                                                                                    |
| Pump runs fast                                               | Control error                                                         | Damaged flow pressure sensor - return for repair.<br>Water ingress - clean or return for repair.<br>Tubes to sensor squashed or damaged - return<br>for repair.<br>Electrical fault - return for repair.<br>Calibration error - perform fundamental<br>calibration in Configuration Mode.                        |
| Poor control<br>response,<br>Non-repeatable<br>flow settings | Leakage                                                               | Contamination or damage to valves<br>- return for repair.<br>Check all connections.<br>If internal leakage is suspected - return for repair.                                                                                                    |
| Not getting<br>expected run time<br>from pump                | Higher back<br>pressure from filter<br>media                          | Ensure Tuff is fully charged. Consult filter back<br>pressure tables to calculate correct run time.<br>Often by selecting coarser filter material will offer<br>considerably longer run times.                                                                                                    |

The following table outlines some possible fault conditions.

10. PUMP MANAGEMENT SOFTWARE

#### NOTICE!

#### CASELLA INSIGHT™ DATA MANAGEMENT SOFTWARE

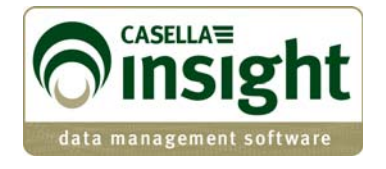

Tuff Pro and Apex Pro personal air sampling pumps can now be programmed and data downloaded for management purposes via the new Casella Insight<sup>™</sup> Data Management Software. Please refer to separate product datasheet and handbook or contact Casella technical support team for further details.

|                               | Ape       | c/Tuff        |                                 |              |                                                             |                                                                                                    |                                                                                                    |                                                                           |
|-------------------------------|-----------|---------------|---------------------------------|--------------|-------------------------------------------------------------|----------------------------------------------------------------------------------------------------|----------------------------------------------------------------------------------------------------|---------------------------------------------------------------------------|
| Result List 🔗 Instrument List | Inventory |               |                                 |              |                                                             |                                                                                                    |                                                                                                    |                                                                           |
|                               | Connec    | ted Pump Name |                                 |              | Serial I                                                    | Number Statu                                                                                                    | s Service Life (H                                                                                                    | ours Used)                                                                |
| intering                      | 2         | 510           |                                 |              | 0491264                                                     | <u> </u>                                                                                                    | 2000                                                                                                    |                                                                           |
| Apex/Tuff                     | Corrected | d Tooth amend |                                 |              |                                                             |                                                                                                    | -1111                                                                                                    |                                                                           |
|                               | Inst      | Pump Program  | ns                              |              |                                                             |                                                                                                    |                                                                                                    |                                                                           |
|                               | Seria     | Duration Mode | TWA Mode                        | Lber Proce   | am1 Liser Proor                                             | -m2                                                                                                    |                                                                                                    |                                                                           |
|                               | Mod       |               | THEFT                           | 1            |                                                             |                                                                                                    |                                                                                                    |                                                                           |
|                               | Instru    | Program Nam   | PRG1                            |              |                                                             |                                                                                                    |                                                                                                    |                                                                           |
|                               |           | Timers        | 1.00                            | abled        | Chart Terrs                                                 | Chart Dav                                                                                                    | Chan Time                                                                                                    | Chan Davi                                                                 |
|                               | 6         | 1             | 1                               |              | 12:00                                                       | Monday                                                                                                    | 23:00                                                                                                    | Monday                                                                    |
|                               |           |               | 1                               | and a second |                                                             | Contract of the local division of the local division of the local | and the second second s |                                                                           |
|                               |           |               | 2                               |              | 06:00                                                       | Tuesday                                                                                                    | 12:00                                                                                                    | Tuesday                                                                   |
|                               |           |               | 2                               |              | 06:00                                                       | Tuesday<br>Any day                                                                                                    | 12:00                                                                                                    | Tuesday<br>Any day                                                        |
|                               | G         |               | 2<br>3<br>4                     |              | 06:00                                                       | Tuesday<br>Any day<br>Any day                                                                                                    | 12:00<br>00:00<br>00:00                                                                                                    | Tuesday<br>Any day<br>Any day                                             |
|                               |           |               | 2<br>3<br>4<br>5                |              | 05:00<br>00:00<br>00:00<br>00:00                            | Tuesday<br>Any day<br>Any day<br>Any day                                                                                                    | 12:00<br>00:00<br>00:00<br>00:00                                                                                                    | Tuesday<br>Any day<br>Any day<br>Any day                                  |
|                               | Result    |               | 2<br>3<br>4<br>5<br>6           |              | 05:00<br>00:00<br>00:00<br>00:00                            | Tuesday<br>Any day<br>Any day<br>Any day<br>Any day                                                                                                    | 12:00<br>00:00<br>00:00<br>00:00<br>00:00                                                                                                    | Tuesday<br>Any day<br>Any day<br>Any day<br>Any day                       |
|                               | Result    |               | 2<br>3<br>4<br>5<br>6<br>7      |              | 06:00<br>00:00<br>00:00<br>00:00<br>00:00<br>00:00          | Tuesday<br>Any day<br>Any day<br>Any day<br>Any day<br>Any day                                                                                                    | 12:00<br>00:00<br>00:00<br>00:00<br>00:00<br>00:00                                                                                                    | Tuesday<br>Any day<br>Any day<br>Any day<br>Any day<br>Any day            |
|                               | Result    |               | 2<br>3<br>4<br>5<br>6<br>7<br>8 |              | 06:00<br>00:00<br>00:00<br>00:00<br>00:00<br>00:00<br>00:00 | Tuesday<br>Any day<br>Any day<br>Any day<br>Any day<br>Any day<br>Any day                                                                                                    | 12:00<br>00:00<br>00:00<br>00:00<br>00:00<br>00:00<br>00:00                                                                                                    | Tuesday<br>Any day<br>Any day<br>Any day<br>Any day<br>Any day<br>Any day |

## 11. TECHNICAL INFORMATION / CERTIFICATION

#### **1 PUMP MODEL SPECIFICATION**

| Flow Range                                                                                                    | Tuff 3 : 0.5 to 3.5 l/min,<br>Tuff 4 : 0.5 to 4.5 l/min (free air).<br>(all variants :5 to 850 ml/min with low<br>flow adaptor).                       |
|----------------------------------------------------------------------------------------------------|----------------------------------------------------------------------------------------------------|
| Flow Control Accuracy                                                                                                    | <±5% for selected flow,<br>±3% for calibrated point,                                                                                                   |
| Battery Voltage and Capacity                                                                                                | 4.8 V NiMH / 2.7 Ah or<br>1.7Ah                                                                                                    |
| Inlet Pulsation Ratio                                                                                                    | < 10% using Dewell Higgins Cyclone<br>@ 2 L/min approx. 7.5 cm H <sub>2</sub> O.<br>Satisfies EN1232 , NIOSH 0600                                      |
| Displayed Values (model dependant)                                                                                          | Real flow rate, volume sampled,<br>elapsed sample time, temperature,<br>operating mode, program details<br>battery fuel gauge, alarm status            |
| Service Interval                                                                                                    | Typically 2500 hrs                                                                                                    |
| Operating Temperature                                                                                                    | 5°C to 45°C                                                                                                    |
| Storage Temperature                                                                                                    | -10° to + 50°C                                                                                                    |
| Charging Technique                                                                                                    | Drop-in Intelligent fast charger<br>employing dT/dt termination with safety<br>time out.<br>Standby trickle charge mode to keep<br>pump ready for use. |
| Typical Charge Time (charge time is dependant upon,<br>ambient temperature, discharged state and condition of<br>batteries) | Typically 3 hours under normal operating conditions.                                                                                                   |
| Memory Protection Time with Main Battery Pack<br>Removed                                                                    | Approximately 20 minutes                                                                                                    |
| Communications                                                                                                    | Infrared transducer (via RS232-infrared computer link)                                                                                                 |
| Recorded Values                                                                                                    | Start & stop times, flow rate, average sample temperature, volume sampled and errors.                                                                  |
| Dimensions                                                                                                    | Approximately 133 x 87 x 47mm                                                                                                    |
| Weight (including battery)                                                                                                  | Approximately 475 g                                                                                                    |

#### 2 PUMP PERFORMANCE Tuff Variants

| Flow rate<br>(L/min) | Back pressure<br>(cm H2O) | Current<br>(mA) | NiMH 2.7Ah<br>(h) | NiMH1.7Ah<br>(h) |
|----------------------|---------------------------|-----------------|-------------------|------------------|
| 1 L/min              | 2                         | 32              | 76                | 48               |
|                      | 5                         | 40              | 61                | 38               |
|                      | 10                        | 53              | 46                | 29               |
|                      | 20                        | 81              | 30                | 19               |
|                      | 30                        | 103             | 24                | 15               |
|                      | 40                        | 126             | 19                | 12               |
|                      | 50                        | 146             | 17                | 10               |
|                      | 60                        | 163             | 15                | 9                |
|                      | 70                        | 182             | 13                | 8                |
|                      | 80                        | 197             | 12                | 8                |
| 1.5 L/min            | 2                         | 42              | 58                | 36               |
|                      | 5                         | 48              | 51                | 32               |
|                      | 10                        | 63              | 39                | 24               |
|                      | 20                        | 91              | 27                | 17               |
|                      | 30                        | 114             | 21                | 13               |
|                      | 40                        | 138             | 18                | 11               |
|                      | 50                        | 159             | 15                | 10               |
|                      | 60                        | 181             | 13                | 8                |
|                      | 70                        | 195             | 12                | 8                |
| 2 L/min              | 2                         | 58              | 42                | 26               |
|                      | 5                         | 64              | 38                | 24               |
|                      | 10                        | 78              | 31                | 20               |
|                      | 20                        | 103             | 24                | 15               |
|                      | 30                        | 128             | 19                | 12               |
|                      | 40                        | 148             | 16                | 10               |
|                      | 50                        | 168             | 14                | 9                |
|                      | 60                        | 184             | 13                | 8                |
|                      | 70                        | 197             | 10                | 8                |
| 2 5 I /min           | 2                         | 75              | 32                | 20               |
| 2.5 E/min            | 5                         | 81              | 30                | 19               |
|                      | 10                        | 95              | 26                | 16               |
|                      | 20                        | 122             | 20                | 13               |
|                      | 20<br>30                  | 142             | 17                | 13               |
|                      | 40                        | 162             | 17                | 0                |
|                      | <del>4</del> 0<br>50      | 180             | 14                | 9                |
| 3 L/min              | 3                         | 02              | 26                | 9<br>17          |
| 5 L/IIIII            | 5                         | 92              | 20                | 17               |
|                      | 10                        | 99<br>113       | 23                | 13               |
|                      | 20                        | 125             | 10                | 14               |
|                      | 20                        | 155             | 10                | 10               |
|                      | 30                        | 101             | 15                | 10               |
| 2 E L/min            | 35                        | 110             | 14                | 9                |
| 3.5 L/IIIII          | 2                         | 112             | 22                | 14               |
|                      | 5<br>10                   | 121             | 20                | 10               |
|                      | 10                        | 132             | 18                | 12               |
| A   /:               | 15                        | 145             | 17                | 11               |
| 4 L/miñ              | 2                         | 136             | 18                | 11               |
|                      | 5                         | 140             | 17                | 11               |
|                      | 10                        | 170             | 14                | 9                |

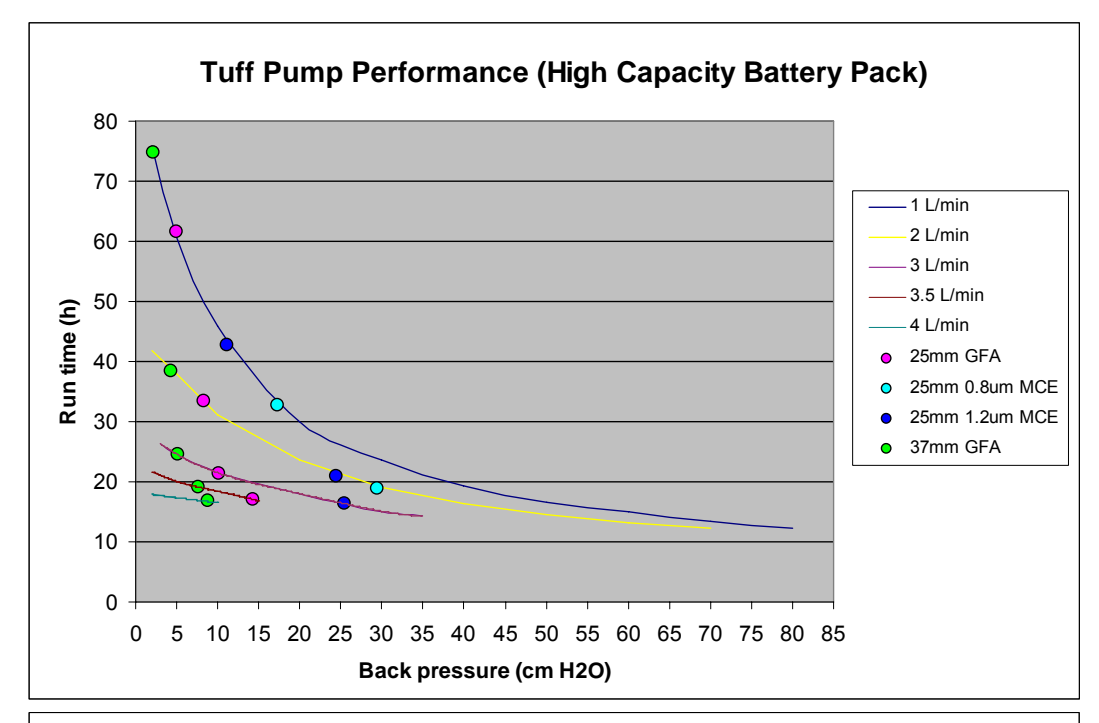

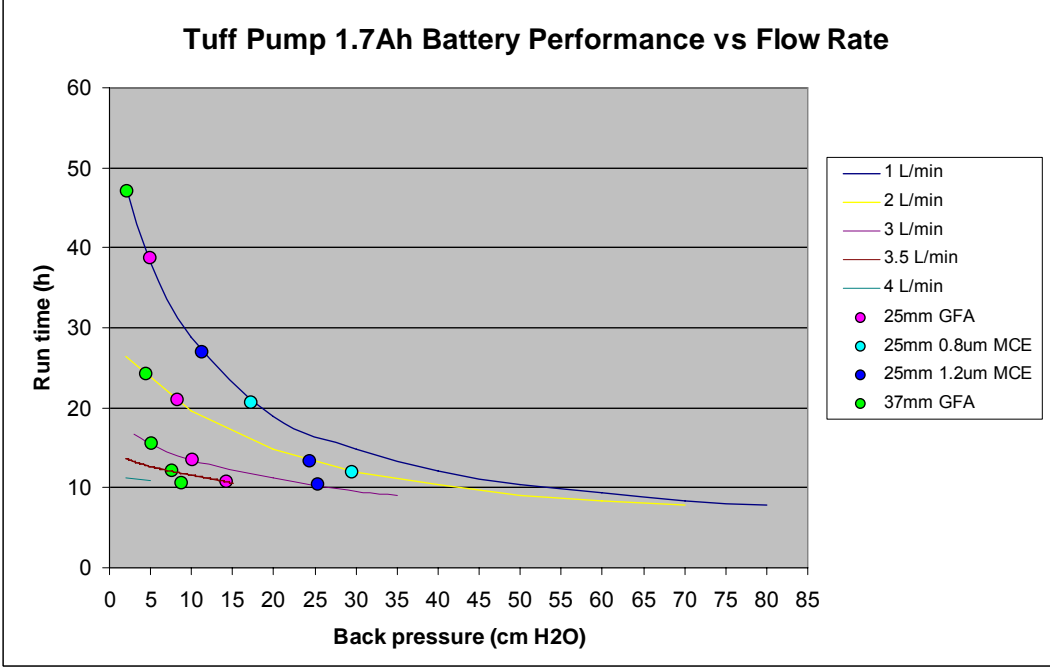

**Note:** All values are calculated. Run times may vary according to local temperature, atmospheric conditions and battery life and status.

#### 3. INTRINSICALLY SAFE (I.S.) VERSIONS APRROVALS

To view the current I.S. Approvals Certificates please visit the website at <u>www.casellameasurement.com</u>

Intrinsically safe versions of this pump are covered by certificates:-

Sira 09 ATEX2113 IECEx Certificate : SIR 09.0052

I.S. Versions comply with:

II 1 G Ex ia IIB T3 Ga Ta = -20 to  $+41^{\circ}$ C

I.S. Mining Versions additionally comply with:

I M1 Ex ia I Ma.

Tuff Pumps also comply with the following standard:-

| EN 1232: 1997 | Workplace atmospheres. Pumps for personal sampling of chemical |
|---------------|----------------------------------------------------------------|
|               | agents. Requirements and test methods                          |

#### NOTE:

FOR I.S. MINING OPERATION, USE ONLY CERTIFIED BATTERY PACKS (i.e. Prt. No's: 197140B & 197141B) IN CONJUCTION WITH A PUMP BODY BEARING A LABEL IDENTIFYING THESE I.S. CERTIFIED BATTERY PACKS.

FOR I.S. OPERATION, **USE ONLY** CERTIFIED BATTERY PACKS (i.e. Prt. No's: 197150B and 197151B) IN CONJUCTION WITH A PUMP BODY BEARING A LABEL IDENTIFYING THESE I.S. CERTIFIED BATTERY PACKS.

#### DISCLAIMER

Do not attempt to use this equipment until you have read this manual thoroughly, or have been instructed by a Casella CEL engineer.

At the time of writing, this manual was completely up-to-date. However, due to continual improvements, the final operating procedures may differ slightly from the operating procedures given in this manual. If there are any questions, you are encouraged to contact Casella CEL for clarification.

While every care is taken to ensure that the information in this manual is correct, Casella CEL will assume no responsibility for loss, damage or injury caused by any errors in, or omissions from the information given.

We reserve the right to alter specifications at any time.

CASELLA CEL 2010